**PESSOAL- SGP GESTÃO DE** SISTEMA DE

MANUAL

# AVALIAÇÃO DE DESEMPENHO INDIVIDUAL

CHEFIAS IMEDIATA E MEDIATA

## Sumário

| Chefia Imediata.                   | 3 |
|------------------------------------|---|
| Realizando avaliação da liderança. | 3 |
| Chefia Mediata.                    | 6 |
| Validação do PAD.                  | 6 |
| Respondendo o recurso.             | 7 |
| Cronograma e prazos.               | 9 |

## Chefia Imediata. Realizando avaliação da liderança.

Para realizar a avaliação da liderança, a chefia deve acessar o Consulta Servidor através do link: https://consultaservidor.saude.sp.gov.br/, informar CPF e senha, conforme instruções da imagem abaixo.

| Governo do Esta<br>SECRETARIA DE E                        | ado de São Paulo<br>STADO DA SAÚDE |
|-----------------------------------------------------------|------------------------------------|
|                                                           |                                    |
| Sistema de Ge                                             | stão de Pessoal                    |
| Login (CPF): Digitar o C                                  | .P.F. sem pontos e traços          |
| Login                                                     |                                    |
| Senha (1º Acesso - Data<br>Demais Acessos (Senha<br>Senha | de Nascimento)<br>Alterada)<br>🏔   |
| En                                                        | trar                               |
| Esquece                                                   | eu Senha                           |
|                                                           |                                    |

Dentro do Consulta Servidor, no menu lateral acessar Avaliação.

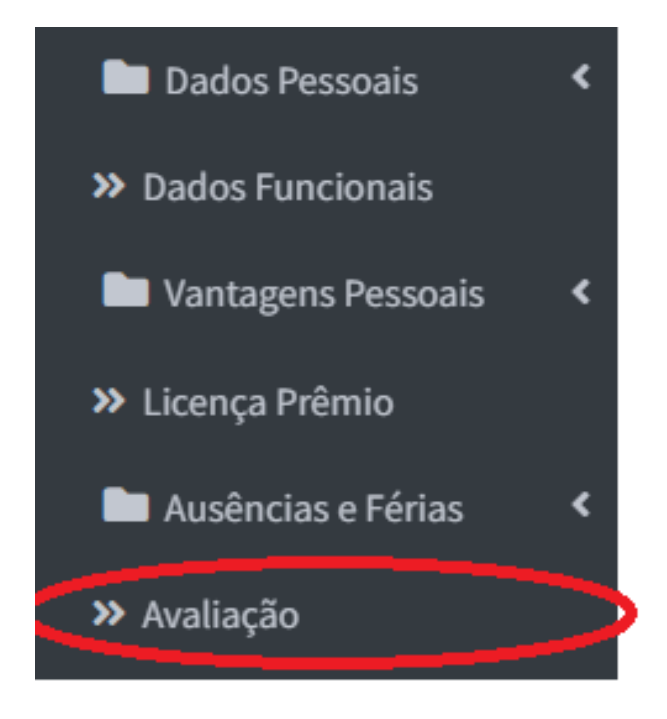

Após isso, clique em Acessar avaliações, no cartão de Avaliação de Liderança, aparecerá a lista de servidores a serem avaliados.

| 🚝 Avaliação de Liderança                          |
|---------------------------------------------------|
| Acesse para visualizar as avaliações disponíveis. |
|                                                   |
|                                                   |
| Acessar avaliações                                |

| <b>T</b> F | iltro     |                |       |                                       |           |           |       |   |
|------------|-----------|----------------|-------|---------------------------------------|-----------|-----------|-------|---|
| Servi      | dor       |                |       |                                       |           |           |       |   |
| То         | dos os se | rvidores *     |       |                                       |           |           |       |   |
| Conc       | luído     |                |       |                                       |           |           |       |   |
| То         | dos       | *              |       |                                       |           |           |       |   |
|            |           |                |       |                                       |           |           |       |   |
| €v         | oltar     |                |       |                                       |           |           |       |   |
|            |           |                |       |                                       |           |           |       |   |
| Æ∧         | valiação  | o de Liderança |       |                                       |           |           |       |   |
|            | Ano       | Sevidor        | RS/PV | Avaliação                             | Nivel     | Pontuação | Ações | * |
| 1          | 2024      |                |       | Avaliação de liderança elementar 2023 | Elementar |           | P     |   |
| 2          | 2024      |                |       | Avaliação de liderança elementar 2023 | Elementar |           | P     |   |
| 3          | 2024      |                |       | Avaliação de liderança elementar 2023 | Elementar |           | 9     |   |
| 4          | 2024      |                |       | Avaliação de liderança elementar 2023 | Elementar |           | P     |   |

Para realizar a avaliação de liderança basta clicar no botão 芦.

## Após clicar no botão 📮, será visualizado a avaliação da liderança.

| 🚝 Avaliação de li                | lerança                                                                                       |                          |                                          |
|----------------------------------|-----------------------------------------------------------------------------------------------|--------------------------|------------------------------------------|
| Informações do                   | servidor                                                                                      |                          |                                          |
| RS/PV Non                        | le                                                                                            |                          |                                          |
| Avaliação de lider               | ança Auto-avaliação do servidor en O Avaliador poderá<br>avaliação do servidor                | visualizar a Auto-<br>or |                                          |
| COMPROMISSO<br>Capacidade de eng | ) <b>PROFISSIONAL</b><br>ajar-se com os objetivos da organização e com o trabalho que realiza |                          |                                          |
| Empenhou-se nas                  | ituações de trabalho não rotineiras                                                           | Selecionar 🗸             | Aqui o Avaliador                         |
| Engajou-se nos tra               | valhos no qual foi envolvido, dedicando-se na obtenção dos resultados                         | Selecionar 🗸             | deverá<br>selecionar a<br>pontuacão de 1 |
| Não deixou que int               | eresses pessoais prejudicassem o andamento dos trabalhos                                      | Selecionar 🗸             | a 5                                      |
| Atingiu de forma ef              | iciente os objetivos esperados atendendo aos prazos estipulados                               | Selecionar 🗸             |                                          |

Depois que finalizar a avaliação você deve realizar o PAD do servidor, para isso

basta clicar em Le disponibilizado na coluna ações. Aparecerá a seguinte tela.

|                              | Filtro                                                                                   |                        |        |                                                                                                    |                                                                                                    |                                       |                                                                                                    |
|------------------------------|------------------------------------------------------------------------------------------|------------------------|--------|----------------------------------------------------------------------------------------------------|----------------------------------------------------------------------------------------------------|---------------------------------------|----------------------------------------------------------------------------------------------------|
| Serv                         | vidor                                                                                    |                        |        |                                                                                                    |                                                                                                    |                                       |                                                                                                    |
| Т                            | odos os servido                                                                          | ores                   | •      |                                                                                                    |                                                                                                    |                                       |                                                                                                    |
| Con                          | cluído                                                                                   |                        |        |                                                                                                    |                                                                                                    |                                       |                                                                                                    |
| т                            | odos                                                                                     |                        | *      |                                                                                                    |                                                                                                    |                                       |                                                                                                    |
|                              |                                                                                          |                        |        |                                                                                                    |                                                                                                    |                                       |                                                                                                    |
|                              |                                                                                          |                        |        |                                                                                                    |                                                                                                    |                                       |                                                                                                    |
| ÷                            | Voltar                                                                                   |                        |        |                                                                                                    |                                                                                                    |                                       |                                                                                                    |
| ¢                            | Voltar                                                                                   |                        |        |                                                                                                    |                                                                                                    |                                       |                                                                                                    |
| <b>e</b>                     | Voltar<br>Avaliação de                                                                   | Liderança              |        |                                                                                                    |                                                                                                    |                                       |                                                                                                    |
| = /                          | Voltar<br>Avaliação de<br>Ano                                                            | Liderança<br>Sevidor   | RS/PV  | Avaliação                                                                                                    | Nivel                                                                                                    | Pontuação                             | Ações                                                                                                    |
| <                            | Avaliação de<br>Ano<br>2025                                                              | : Liderança<br>Sevidor | RS/PV  | <b>Avaliação</b><br>Avaliação de liderança universitário 2023                                                                                                    | Nivel<br>Universitário                                                                                    | Pontuação<br>115                      | Ações<br>Image: Construction of the second second |
| (<)                          | Avaliação de<br>Ano<br>2025<br>2025                                                      | : Liderança<br>Sevidor | R\$/PV | <b>Avaliação</b><br>Avaliação de liderança universitário 2023<br>Avaliação de liderança Comando                                                                               | Nivel<br>Universitário<br>Função de Comando                                                               | Pontuação<br>115<br>170               | Ações                                                                                                    |
| <b>#</b><br>1<br>2<br>3      | Avaliação de<br>Ano<br>2025<br>2025<br>2025                                              | : Liderança<br>Sevidor | RS/PV  | Avaliação<br>Avaliação de liderança universitário 2023<br>Avaliação de liderança Comando<br>Avaliação de liderança intermediário                                              | Nivel<br>Universitário<br>Função de Comando<br>Intermediário                                              | Pontuação<br>115<br>170<br>155        | Ações<br>Image: Ações       Image: Optimized Control       Image: Optimized Control       Image: Optimized Control       Image: Optimized Control                                                                                                    |
| <b>#</b><br>1<br>2<br>3<br>4 | Avaliação de       Ano       2025       2025       2025       2025       2025       2025 | : Liderança<br>Sevidor | RS/PV  | Avaliação<br>Avaliação de liderança universitário 2023<br>Avaliação de liderança Comando<br>Avaliação de liderança intermediário<br>Avaliação de liderança intermediária 2023 | Nivel           Universitário           Função de Comando           Intermediário           Intermediário | Pontuação<br>115<br>170<br>155<br>115 | Ações<br>O     L       O     L       O     L       O     L       O     L                                                                                                    |

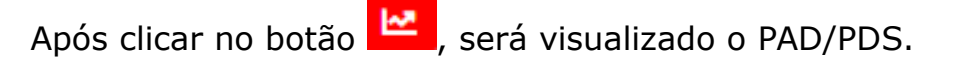

| 🖋 Plano de Ação para Desenvolvimento                                                                                                    |                                           |
|----------------------------------------------------------------------------------------------------|-------------------------------------------|
| PLANO DE AÇÃO PARA O DESENVOLVIMENTO<br>O objetivo é promover o desenvolvimento do servidor, visando ao melhor aproveitamento de s                                                                                                    | uas potencialidades.                      |
| Considerações sobre o desempenho do servidor em atividades desenvolvidas na unidade de<br>trabalho durante o ciclo de desempenho:                                                                                                    |                                           |
| Relacione os Pontos Fortes: - o que sabe fazer bem feito e com facilidade; - oportunidades de<br>trabalho em um novo projeto/atividade; - tarefas e atividades que são adequadas ao perfil e<br>interesse do servidor e que podem ajudá-lo a adquirir habilidades extras | le la la la la la la la la la la la la la |
| Relacione os Pontos para Melhorias: - habilidades que necessitam de aperfeiçoamento; -<br>necessidade de remanejamento pela não adaptação do servidor às funções                                                                                                    |                                           |
| Proposta de ações para o desenvolvimento do servidor no próximo ciclo de desempenho:                                                                                                    | æ                                         |
|                                                                                                    |                                           |
| ← Voltar                                                                                                    | ✓ Enviar                                  |
|                                                                                                    |                                           |

Quando finalizado, o botão 🔛 ficará disponível para visualizar o PAD realizado.

## Chefia Mediata. Validação do PAD.

Para realizar a validação do PAD basta acessar o Consulta Servidor >Avaliação.

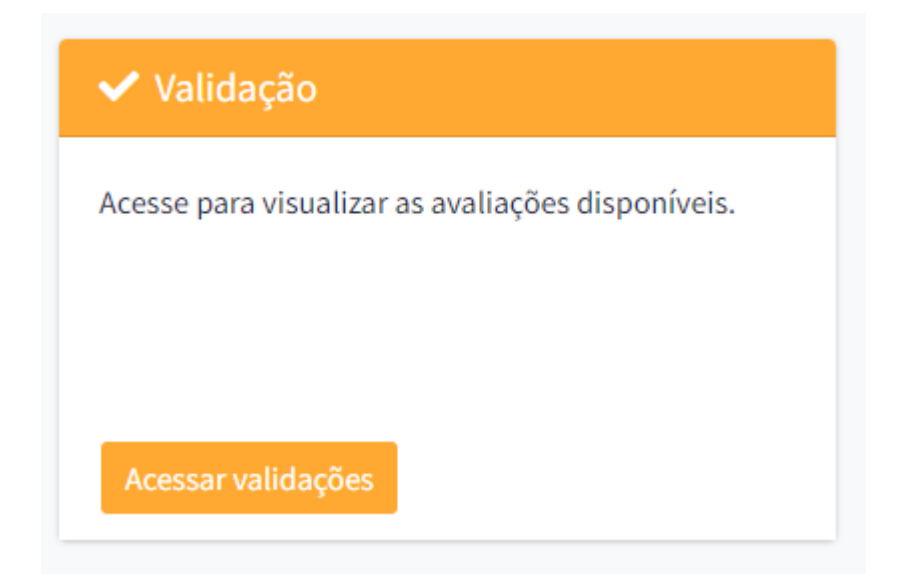

Após isso clique em Acessar validações, no cartão de Validação.

|   | / Va | lidação |         |                 |                                         |           |          |
|---|------|---------|---------|-----------------|-----------------------------------------|-----------|----------|
| 1 |      | Ano     | Sevidor | Chefia Imediata | Avaliação                               | Validação | Ações    |
|   | 1    | 2023    |         |                 | Plano de ação para desenvolvimento 2023 |           | <b>@</b> |

#### Respondendo o recurso.

Após o recurso aberto cabe a chefia mediata analisar se ele é válido ou não, esse processo de avaliação pode ser realizado no cartão de Recurso.

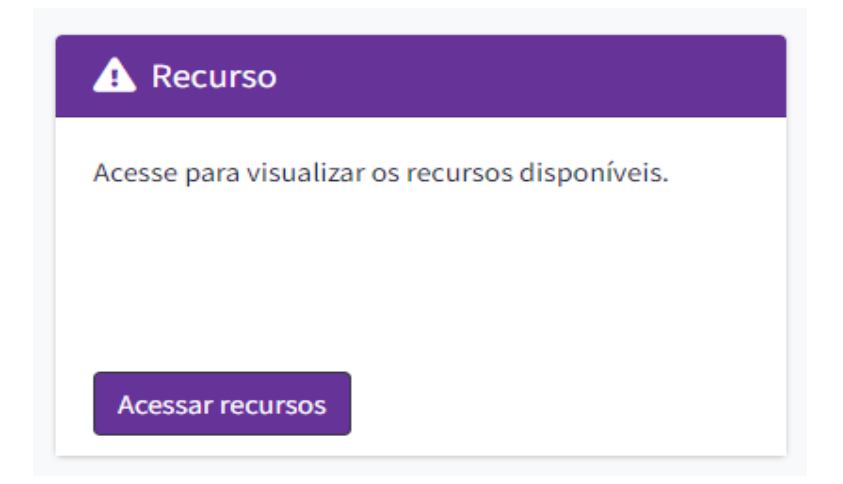

Após clicar no botão Acessar recursos, você terá uma listagem de todos os servidores com recursos pendentes.

| A Recurso |      |          |                 |               |                |          |       |  |  |  |
|-----------|------|----------|-----------------|---------------|----------------|----------|-------|--|--|--|
|           | Ano  | Servidor | Chefia Imediata | Data Abertura | Data Manifesto | Status   | Ações |  |  |  |
| 1         | 2023 |          |                 | 12/09/2023    | 12/09/2023     | Pendente | 2     |  |  |  |

Clique no botão 🖍 para analisar o recurso.

| Recurso Availação de liderança |                        |
|--------------------------------|------------------------|
| Motivo                         |                        |
| teste                          |                        |
| Manifesto *                    |                        |
|                                |                        |
|                                |                        |
|                                |                        |
|                                |                        |
| <ul> <li>♥ Voltar</li> </ul>   | ✓ Aprovar 🛛 🛇 Reprovar |

Preencha os dados e por fim informe se vai aprovar ou reprovar o recurso, caso seja reprovado o processo de recurso será finalizado.

Caso seja aprovado será necessário realizar novamente a avaliação de liderança, porém quem realizará esse processo é o chefe mediato. Aparecerá a seguinte tela para continuar com avaliação, basta clicar em "continuar" e realizar a avaliação da liderança novamente.

|          | ⊘                               |             |
|----------|---------------------------------|-------------|
|          | Manifesto incluido com sucesso. |             |
|          |                                 |             |
| ← Voltar |                                 | → Continuar |

Após realizar a avaliação da liderança novamente, o status do recurso será alterado para aprovado.

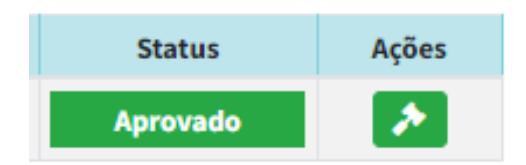

Após a chefia mediata responder o recurso a nova avaliação da liderança, ficará

| disponível | para | 0 | servidor | através | do | botão | _ ≇ | para | tomar | ciência | da |
|------------|------|---|----------|---------|----|-------|-----|------|-------|---------|----|
| avaliação. |      |   |          |         |    |       |     |      |       |         |    |

Caso o recurso seja indeferido, o servidor poderá visualizar a resposta clicado no botão .

### Cronograma e prazos.

As informações acerca do processo de Avaliação de Desempenho Individual -ADI, são publicizadas através de Comunicado CRH, a ser publicado no primeiro bimestre do ano do processo de ADI, nele constará o cronograma contendo todos os prazos do processo.

As informações completas também poderão ser acessadas através do site da CRH https://saude.sp.gov.br/coordenadoria-de-recursos-humanos/